## $\ll$ F X $\rightarrow$ DWG $\gg$

1. メニューより[ファイル]-[他形式へ変換]を選択します。

| 🙁 FXIIから他形式へ変換 - FXII                                          | በታለ <b>ት ት</b>                |                       |         |      |
|----------------------------------------------------------------|-------------------------------|-----------------------|---------|------|
| <u>ファイル(E)</u> 編集(E) 変換( <u>C</u> ) ソール                        | (① 表示(公 ヘルプ(出)                |                       |         |      |
| FXIIへ変換(D) Alt<br>他形式へ変換(E) Alt                                | +1 T N V ► II> E>   ■   E   ? | ( A. J. L             |         |      |
| <b>スケジュールファイルの読み込み(<u>し</u>)</b><br>スケジュールファイルの(呆存( <u>S</u> ) |                               | ╡ <i>ヘ</i> ݖ゙ラメータファイル | ハージョン情報 |      |
| 最新のファイル                                                        |                               |                       |         |      |
| 終了──                                                           |                               |                       |         |      |
|                                                                |                               |                       |         |      |
|                                                                |                               |                       |         |      |
|                                                                |                               |                       |         |      |
|                                                                |                               |                       |         |      |
|                                                                |                               |                       |         |      |
|                                                                |                               |                       |         |      |
|                                                                |                               |                       |         |      |
|                                                                |                               |                       |         |      |
|                                                                |                               |                       |         |      |
|                                                                |                               |                       |         |      |
|                                                                |                               |                       |         |      |
| <                                                              |                               |                       |         | >    |
| FXIIのデータを他形式のデータへ変換します                                         | ţ                             |                       | 0/      | 0 // |

2. [編集]-[変換ファイルの追加]を選択します

| 3 | 換元ファイルの選択           |              |                       |                  |            |                |              |                  |
|---|---------------------|--------------|-----------------------|------------------|------------|----------------|--------------|------------------|
|   | ファイル名(N):           |              | 71                    | ァイルの種類(工):       |            |                |              |                  |
|   | *.CSD               | 0            | CADSUPER FXI 図面(*CSD) |                  |            | -              |              |                  |
|   | - (1.5              |              | 1.7-2                 |                  |            | THE DAT        |              | キャンセル            |
|   | 77111/名             |              | <u>717</u>            | 種類               |            | 更新日時           | <u>^</u>     |                  |
|   | 👠 <<親ディレクトリ>> -     |              | 1 KB                  | ファイル フォルダ        |            | 2007/06/07 9:  |              | ∧μフ°( <u>H</u> ) |
|   | 🛅 サンブル図面            |              | 1 KB                  | ファイル フォルダ        |            | 2007/05/15 1   |              |                  |
|   | 🛅 無料セミナーデモ:         | データ          | 1 KB                  | ファイル フォルダ        |            | 2007/05/31 1   |              |                  |
|   | ●要望・問合せ             |              | 1 KB                  | ファイル フォルダ        |            | 2007/06/08 1   |              | AB I/ CXA        |
|   |                     |              | 56 KB                 | CADSUPER FXI     | <u>க</u> ூ | 2006/12/13 1   |              |                  |
|   | A3.CST.CSD          |              | 61 KB                 | CADSUPER FXI     | Ø          | 2007/06/07 9:  |              |                  |
|   | RCV-2006-06-14-     | -0000.CSD    | 4 KB                  | CADSUPER FXI     | <u>க</u> ூ | 2006/06/14 1   |              |                  |
|   | RCV-2006-07-24-     | -0000.CSD    | 5 KB                  | CADSUPER FXI     | <i>ற</i>   | 2006/07/24 1   |              |                  |
|   | RCV-2006-07-24-     | -0001.CSD    | 5 KB                  | CADSUPER FXI     | <i>ற</i>   | 2006/07/24 1   |              | ▼ デルクドリ表示(S)     |
|   | RCV-2006-09-29-     | -0000.CSD    | 317 KB                | CADSUPER FXI     | <u>க</u> ூ | 2006/09/29 1   |              |                  |
|   | DOV 0000 00 00      | 0001-000     |                       |                  | ~          | 0000 /00 /00 4 | <b>_</b>     |                  |
|   |                     |              |                       |                  |            |                |              |                  |
|   | フォーマットタイプ⁰(F):      | CADSUPER F   | -XII                  | -                | F          | の他のバスを参照       | (B)          |                  |
|   | 24 1717 <u>C</u>    |              |                       |                  |            |                | _            |                  |
|   | ファイル場所( <u>P</u> ): | 自動生成         |                       |                  |            | ▼ 追加           | ( <u>A</u> ) |                  |
|   |                     |              | 10                    |                  |            |                |              |                  |
|   | ハ°ス:                | C:#Documents | s and Setting         | s#All Users#Docu | ments      | ¥FXII (X)(Ē)   |              |                  |
|   |                     |              |                       |                  |            |                |              |                  |
|   |                     |              |                       |                  |            |                |              |                  |

3. 「その他のパスを参照」ボタンを押します。

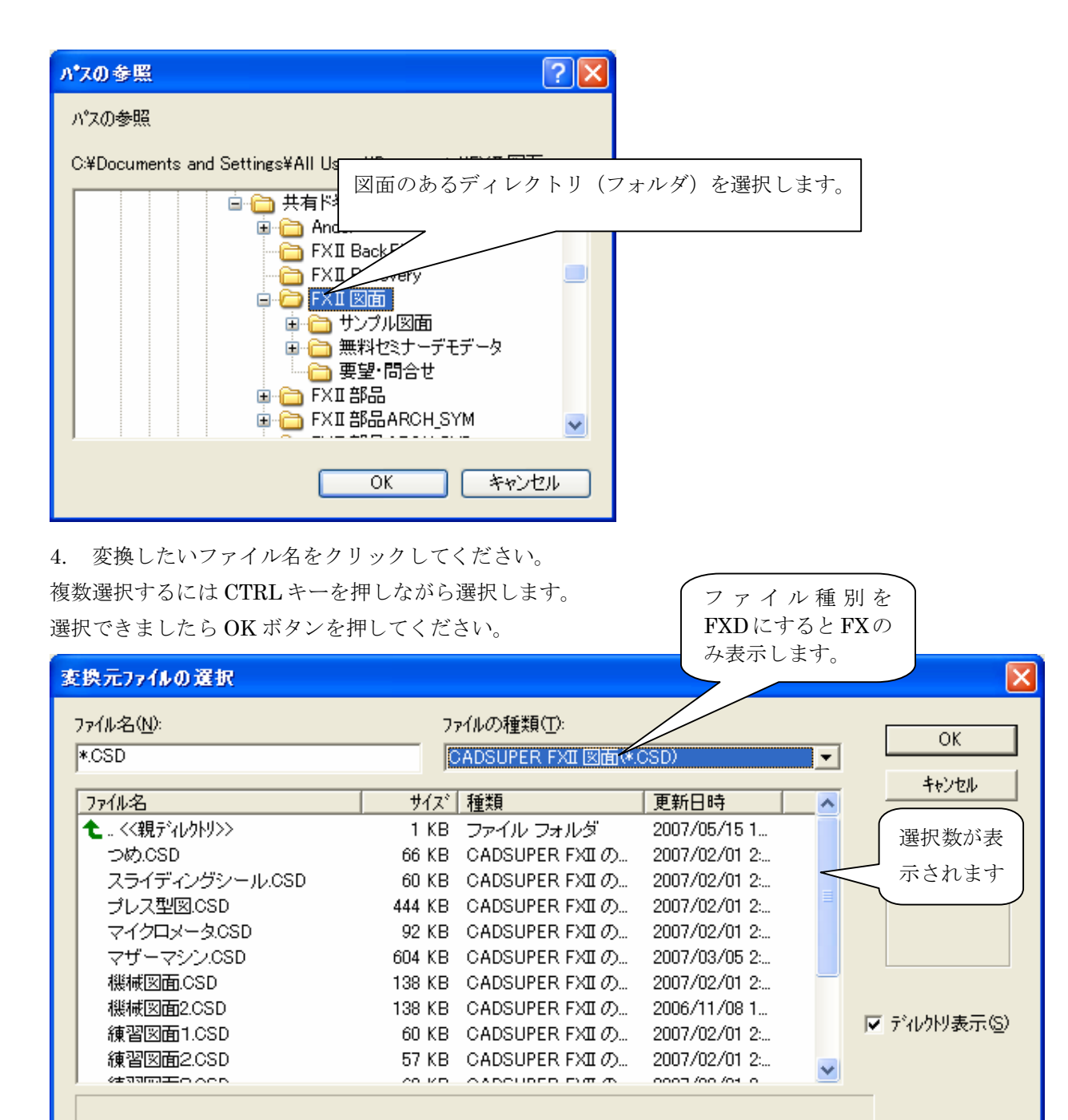

•

C:¥Documents and Settings¥All Users¥Documents¥FXII 図面¥サンプル図面¥

フォーマットタイプ\*(E):

ファイル場所(<u>P)</u>:

パス

その他のバスを参照(B)

追加(<u>A</u>)...

-

## 5. 空白欄に変換元の FX II 図面(\*. CSD)が表示されます。

抽出されたファイルを選択すると青く選択された状態になります。選択された状態を右クリックしますと変換先の 設定や変換先バージョンなどを設定できます。

| 🔁 F      | XIIから他形。           | 式へ変換 * - FXIロン          | v°− <del>\$</del> |                                   |                          | _                                    |        |
|----------|--------------------|-------------------------|-------------------|-----------------------------------|--------------------------|--------------------------------------|--------|
| ファイル     | レ(E) 編集(E)         | ) 変換(C) ツール(T) ヲ        | 表示(⊻) ^ルプ(        | Ή)                                |                          |                                      |        |
| <b>1</b> | 民   📂 🗖            | Ξ 差 モ   P F             | ТИИ               | ▶ II> E> 💼 🖺 🤶                    |                          |                                      |        |
| FXI      | ファイル               |                         | サイズ               | 他形式ファイル                           | い <sup>®</sup> ラメータファイル  | バージョン情報                              | 変換性    |
| С        | …¥翡登雀≹             | ブレス型図.CSD               | 444KB             | [自動生成]ブレス型図 DXF                   | C:¥Drawing¥FX2DWG(白).PRM | AutoCAD 2000/2002 (Release 15) /R15  | 未処理    |
| C        | …¥\$\$P\$】<br>₩¥\$ | マイクロメータ.CSD             | 92KB              | [自動生成]マイクロメータ.DXF                 | C:¥Drawing¥FX2DWG(白).PRM | AutoCAD 2000/2002 (Release 15) /R15  | 未処理    |
| C        | …¥背景黑¥             | 機械図面.CSD<br>機械図素のOPD    | 138KB             | L目動生成」機械図面.DXF<br>「自動生成」機械図素a.pxc | C¥Drawing¥FX2DWG(⊟).PRM  | AutoCAD 2000/2002 (Release 15) /R15  | 未処け    |
| 6        | *月京赤ギ              | 成成区1112.050             | 13868             | L目動主成了破機区面2.DXF                   | C¥Drawing¥FX2DWG(E).PRW  | AutoCAD 2000/2002 (Release 15) / R15 | 不处理    |
|          |                    |                         |                   |                                   |                          |                                      |        |
|          |                    |                         |                   |                                   |                          |                                      |        |
|          |                    |                         |                   |                                   |                          |                                      |        |
|          |                    |                         |                   |                                   |                          |                                      |        |
|          |                    |                         |                   |                                   |                          |                                      |        |
|          |                    |                         |                   |                                   |                          |                                      |        |
|          |                    |                         |                   |                                   |                          |                                      |        |
|          |                    |                         |                   |                                   |                          |                                      |        |
|          |                    |                         |                   |                                   |                          |                                      |        |
|          |                    |                         |                   |                                   |                          |                                      |        |
|          |                    |                         |                   |                                   |                          |                                      |        |
|          |                    |                         |                   |                                   |                          |                                      |        |
|          |                    |                         |                   |                                   |                          |                                      |        |
|          |                    |                         |                   |                                   |                          |                                      |        |
| <        |                    |                         |                   |                                   |                          |                                      | >      |
| 1117°₹   | を表示するには            | [F1] を押してください。          |                   |                                   |                          | 0/4                                  | [新] // |
| 6.       | 変換先る               | を確認してくだ                 | さい。               |                                   |                          |                                      |        |
| 🛛 F      | XIIから他 <u>形</u> :  | 式へ変換 * - FX <u>IIIン</u> | v-+               |                                   |                          |                                      |        |
| 77(1     | レ(F) 編集(E)         | ) 変換(C) ツール(T) ま        | 表示(V) ヘルフ*(       | Ή)                                |                          |                                      | لغو ت  |
|          | - <u>-</u>         |                         |                   | <u></u>                           |                          |                                      |        |

| ファイル(E) 編集(E) 変換(C) ツール(T) 表示(V) ヘルプ(H) |                          |             |                         |                                                      |                     |                                          |        |  |  |  |
|-----------------------------------------|--------------------------|-------------|-------------------------|------------------------------------------------------|---------------------|------------------------------------------|--------|--|--|--|
| S C ≤ E F T N V ► II = E ?              |                          |             |                         |                                                      |                     |                                          |        |  |  |  |
| FXID711                                 | サイズ                      | 他形式ファイル     | / [ASC]                 | パラメータファイル                                            | バージョン情報             |                                          | 愛換性    |  |  |  |
| C:¥背景黒¥ブレス型図.CSD                        | 444KB                    | [自動生成]      | プレス型図 DXF               | C:¥Drawing¥FX2DWG(白).PRM                             | AutoCAD 2000/2002 ( | (Release 15) /R15                        | 未処理    |  |  |  |
| ○…¥背景黒¥マイクロメータ.CSD                      | 92KB                     | [自動生成]      | ] マイクロメータ.DXF。          | C¥Drawing¥FX2DWG(白).PRM                              | AutoCAD 2000/2002 ( | (Release 15) /R15                        | 未処理    |  |  |  |
| C¥育素羔¥厐槻区面.CSD<br>C. V背易果V機械図面20SD      | 138KB                    | 「日朝王成」      | 焼槻区面,UXF<br>  櫟榑図面2 DVE | C:¥Drawing¥FX2DWG(⊟),PRM<br>C:¥Drawing¥EV2DWC(⊟),PRM | AutoCAD 2000/2002 ( | (Release 15/ / R15<br>(Polocos 15) / P15 | 本処理    |  |  |  |
|                                         | 亚ベ替え( <u>S</u> )         | • •         |                         |                                                      | AULUCAD 2000/2002 \ | Release 1077 RTC                         | 11,764 |  |  |  |
| · · · · · · · · · · · · · · · · · · ·   | 。<br>全て選択( <u>A</u> )    |             |                         |                                                      |                     |                                          |        |  |  |  |
|                                         | 変換ファイルの追加(A              |             |                         |                                                      |                     |                                          |        |  |  |  |
|                                         | 変換ファイルの詳細に               | )           |                         |                                                      |                     |                                          |        |  |  |  |
| _                                       | 変換771ルの削除回               | 2           |                         |                                                      |                     |                                          |        |  |  |  |
|                                         | パラメータファイルの変更             | <u>(P)</u>  |                         |                                                      |                     |                                          |        |  |  |  |
|                                         | 変換先ハスの変更い<br>変換先ファイルタイプの | :/<br>変更(K) |                         |                                                      |                     |                                          |        |  |  |  |
|                                         | 変換先ファイル名の変               | 更(N)        |                         |                                                      |                     |                                          |        |  |  |  |
|                                         | 変換先バージョンの変               | 湮(⊻)        |                         |                                                      |                     |                                          |        |  |  |  |
|                                         | 変換の開始( <u>G</u> )        |             |                         |                                                      |                     |                                          |        |  |  |  |
|                                         | 変換の維続(工)                 | , I         |                         |                                                      |                     |                                          |        |  |  |  |
| _                                       | 17-77110030341410        |             |                         |                                                      |                     |                                          |        |  |  |  |
|                                         | オフ"ション(0)                |             |                         |                                                      |                     |                                          |        |  |  |  |
|                                         |                          |             |                         |                                                      |                     |                                          |        |  |  |  |
| <                                       |                          |             |                         |                                                      |                     |                                          | >      |  |  |  |
| ヘルフプを表示するには [F1] を押してください。              |                          |             |                         |                                                      |                     | 4/4                                      | 更新]    |  |  |  |

7. 変換-変換開始を選択してください。

8. これで変換は完了です。

9. エクスプローラ等でファイルコピーをして下さい。